# Panduan Cara Pembayaran Universitas Brawijaya melalui Bank Mandiri

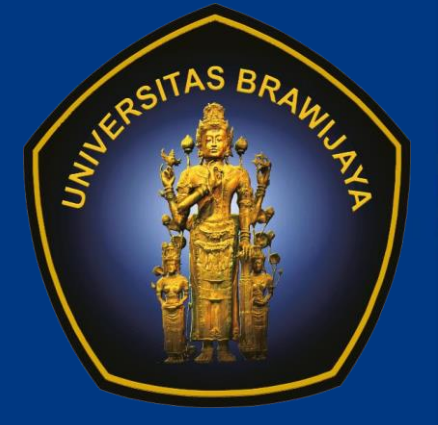

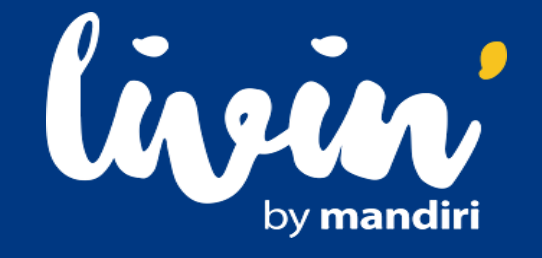

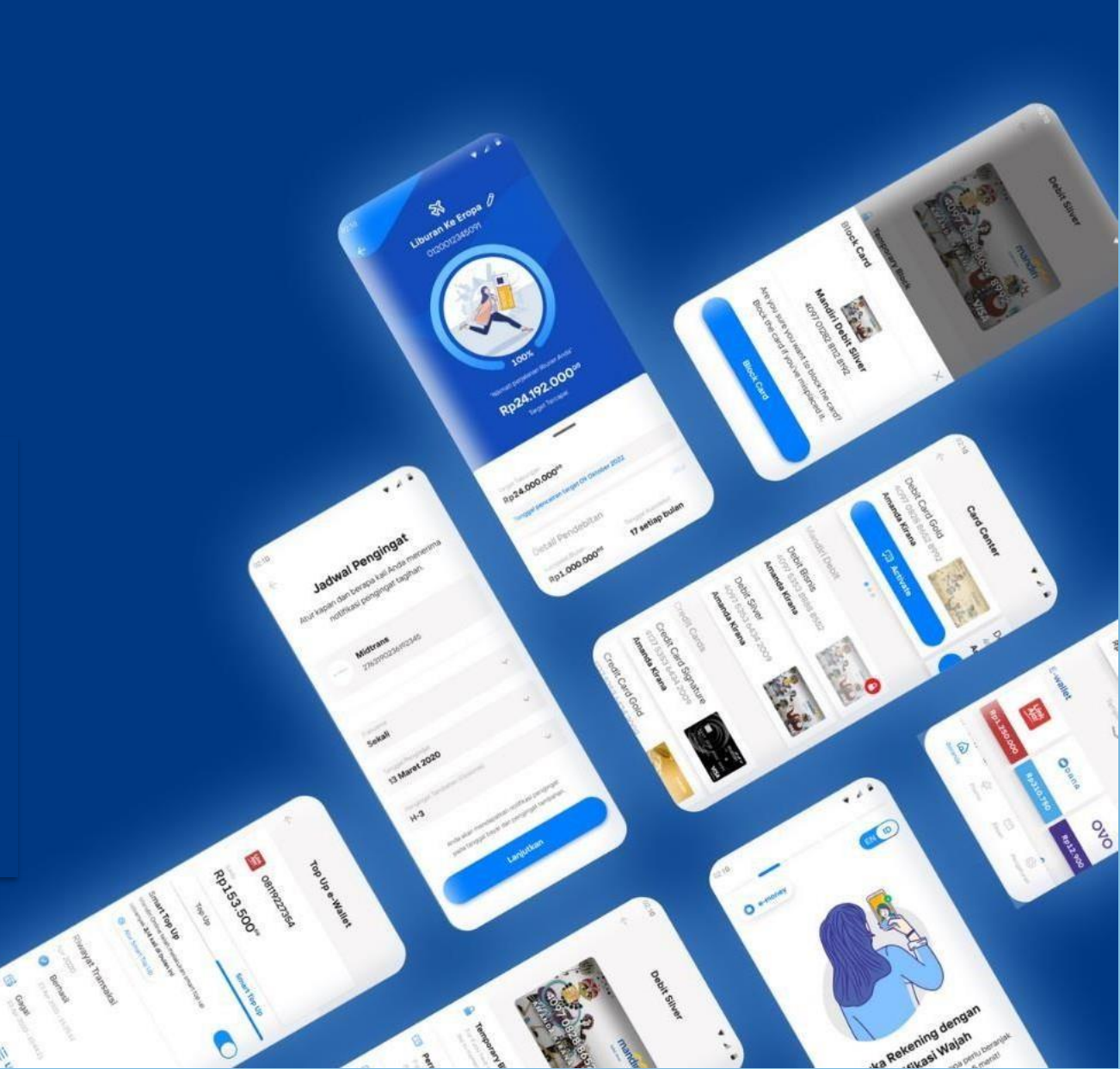

Panduan Cara Pembayaran Uang Kuliah Universitas Brawijaya Dengan Livin'

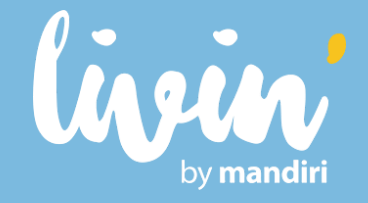

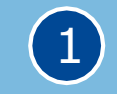

Masukkan USER ID dan PASSWORD atau gunakan FINGERPRINT atau FACE ID untuk masuk ke aplikasi Livin'

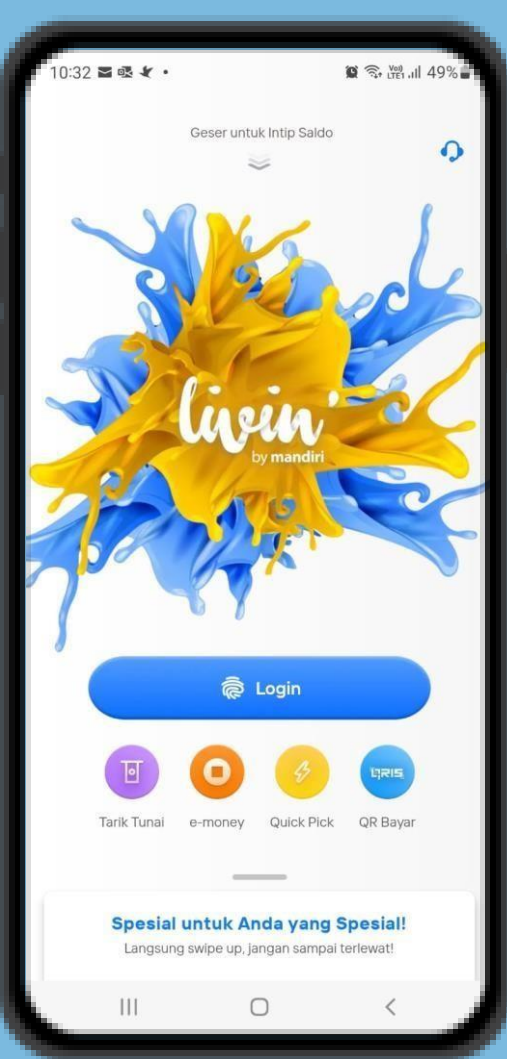

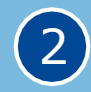

#### Pilih menu 'BAYAR` CARI PENYEDIA JASA

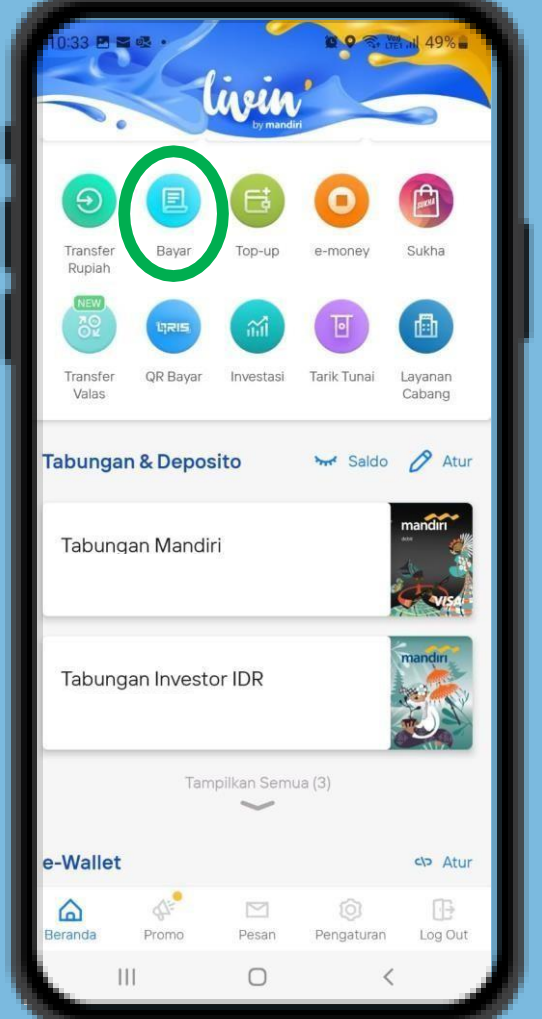

Pilih menu PENDIDIKAN Cari Universitas Brawijaya atau 10006

(3)

| - 18 |                    |                      |       |
|------|--------------------|----------------------|-------|
| ſ    | Q brawijaya        | $\otimes$            | Batal |
| Bu   | at Pembayaran Baru |                      |       |
|      | O Universitas Braw | <b>ijaya -</b> 10006 | - I   |
|      |                    |                      |       |
| 1    |                    |                      | - 1   |
|      |                    |                      | - 1   |
|      |                    |                      | - 1   |
|      |                    |                      | - 1   |
|      |                    |                      | - 1   |
|      |                    |                      | - 1   |
|      |                    |                      | - 1   |
|      |                    |                      | - 1   |
|      |                    |                      | ┛     |

**Panduan** Cara Pembayaran **Uang Kuliah** Universitas Brawijaya **Dengan Livin'** 

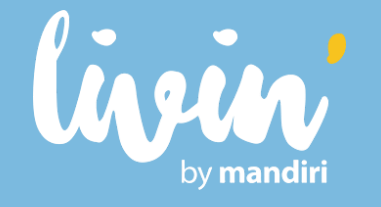

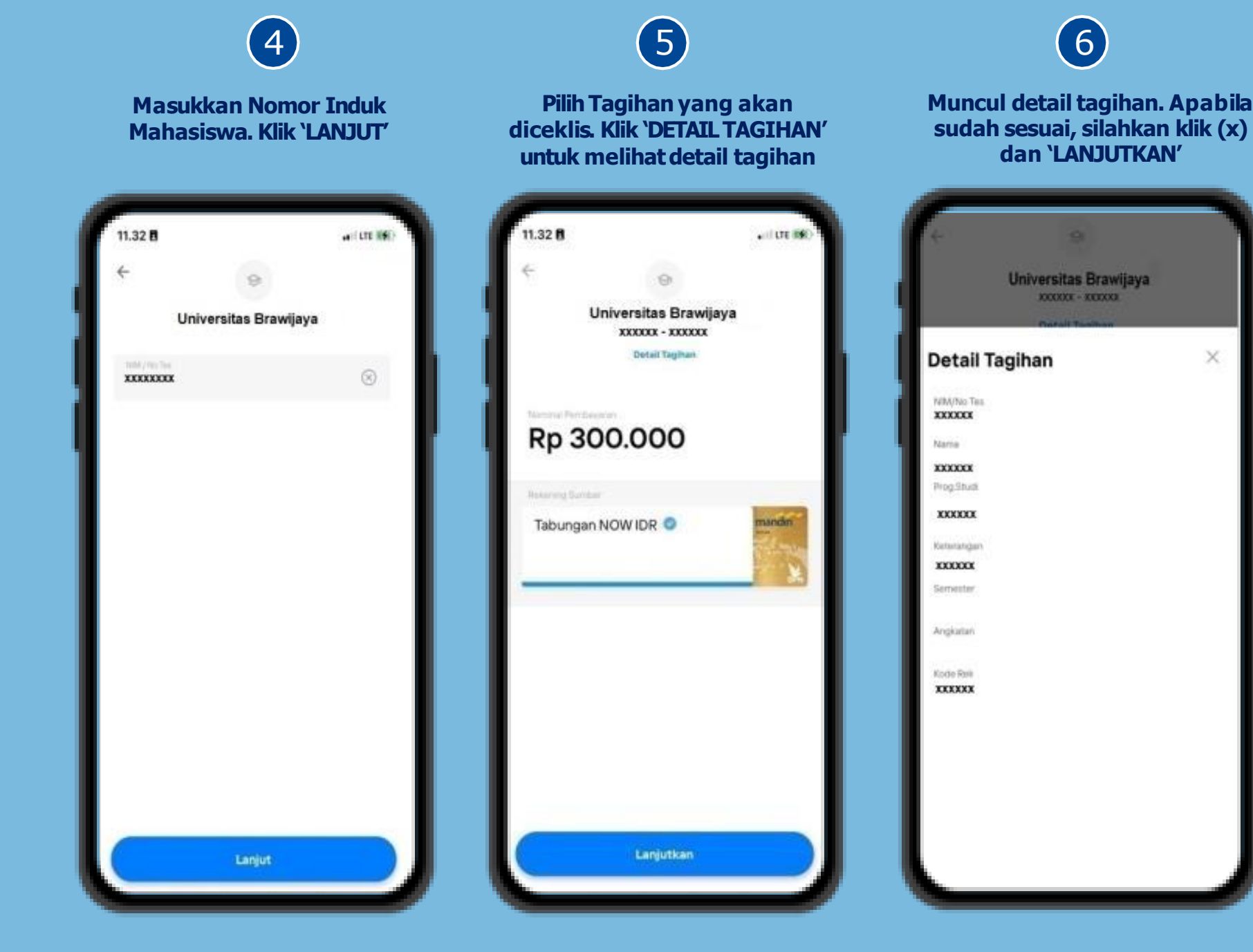

×

## Panduan Cara Pembayaran Uang Kuliah Universitas Brawijaya Dengan Livin'

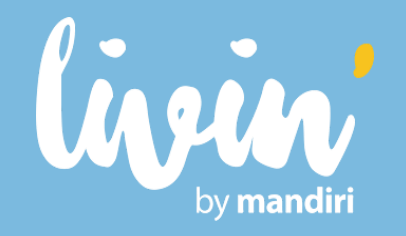

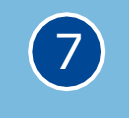

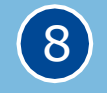

Setelah klik lanjutkan akan muncul konfirmasi pembayaran. Jika sudah sesuai, klik `LANJUT BAYAR' dan masukan pin Livin'

4.20

Prog.Studi

Angkatan

XXXXXX

Tutup ~

Nominal Pembayaran

Rekening Sumber

Lanjut Bayar

Tabungan NOW IDR - XXXXXX

XXXXXXXXX

Konfirmasi Pembayaran

Universitas Brawijaya

Jika pembayaran berhasil, akan muncul konfirmasi Pembayaran Berhasil Bukti Transaksi akan muncul dan Resi Pembayaran bisa di unduh

| × 7 1  |                             | Y Pervede Jaw<br>Universitas Brav<br>XXXX - XXXXXX | AYAU   |
|--------|-----------------------------|----------------------------------------------------|--------|
|        | Pembayaran Berhasil!        | Detail Pembayatan<br>Nominal Pembayatan            | Rp 300 |
| XXXXXX | 22 Mil 2023 - 10:36:36 Will | Bieye Transakal                                    | XXXX   |
| XXXXXX |                             | Total Transakal                                    | XXXX   |
|        | The sea off                 | Rekering Sumper                                    |        |
| *****  |                             | Basic Manda)                                       | ν.     |
| 100.00 |                             | Detail Togetary                                    |        |
| XXXXXX | AVLINAT Rest ?              | NO VA                                              | ХХХХ   |
| XXXXXX | Proyects June               | NAMA .                                             | ХХХХ   |
|        | UNIVERSITAS<br>BRAWIJAYA    | FAIOLEAS                                           | ХХХХ   |
| ****   | terbahar (                  | PROX                                               | ХХХХ   |
|        | XXXX                        | KETERANGAN                                         | хххх   |
|        | Pertu Pengingat Tagihan?    | SE MICHTER                                         | ХХХХ   |
| * ->   |                             |                                                    | 0 <    |

Panduan Cara Pembayaran Uang Kuliah Universitas Brawijaya Dengan ATM

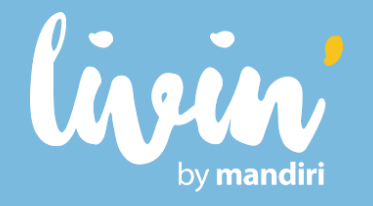

Masukkan kartu ATM dan PIN lalu Pilih menu BAYAR/BELI

(1)

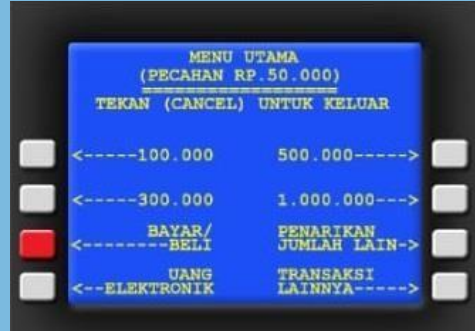

**4** Masukkan Nomor Induk Mahasiswa (NIM)/No Tagihan Contoh: xxxxxxx

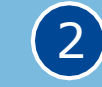

Pilih menu PENDIDIKAN

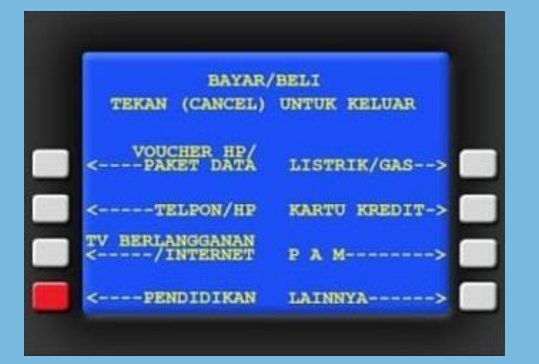

5 Tekan "YA" untuk melanjutkan Masukkan kode Perusahaan / Institusi, yaitu 10006 Universitas Brawijaya (UB)

3

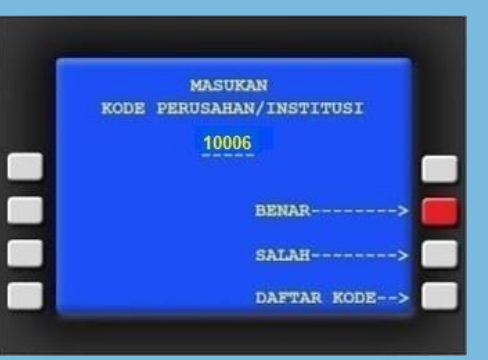

6 KONFIRMASI PEMBAYARAN Transaksi Selesai

MASUKAN NIM/NO.TEST XXXXXXXX BENAR------> SALAH-----> TEKAN (CANCEL) KE MENU UTAMA

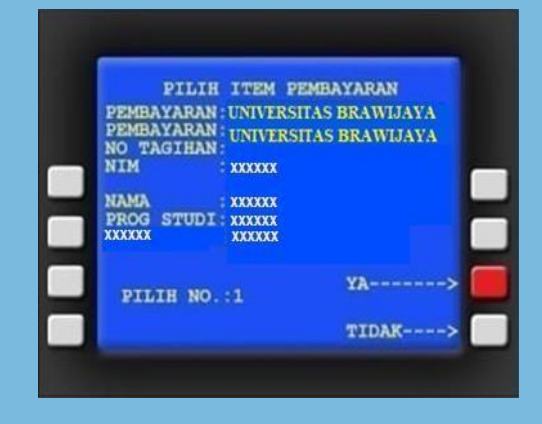

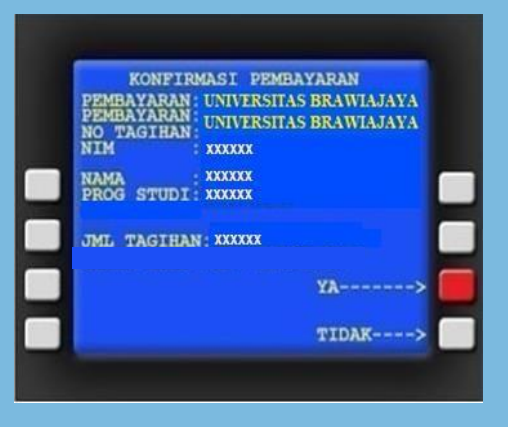

## Panduan Cara Pembayaran Uang Kuliah

# **Universitas Brawiaya** Lewat Teller

- 1. Datang ke Cabang Bank Mandiri
- 2. Isi slip setoran atau pindah buku
- 3. Langkah Pengisian Aplikasi Setoran / Transfer :
  - L Isi Tanggal, Nama & Alamat Pembayar.
  - II. Isi penerima dengan kode 10006 Universitas Brawijaya Isi No.Rekening dengan No Billing Contoh: xxxxx
  - III. Isi Jumlah Setoran & Terbilang.
  - IV. Isi Tujuan Transaksi. Misal: Pembayaran Pendaftaran/UKT
- 1. Antarkan sip setoran ke teller
- 2. Teller akan memproses & mencetak bukti pembayaran

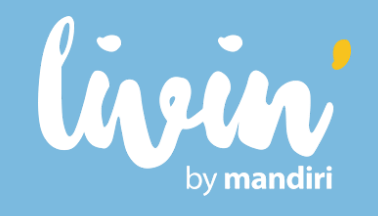

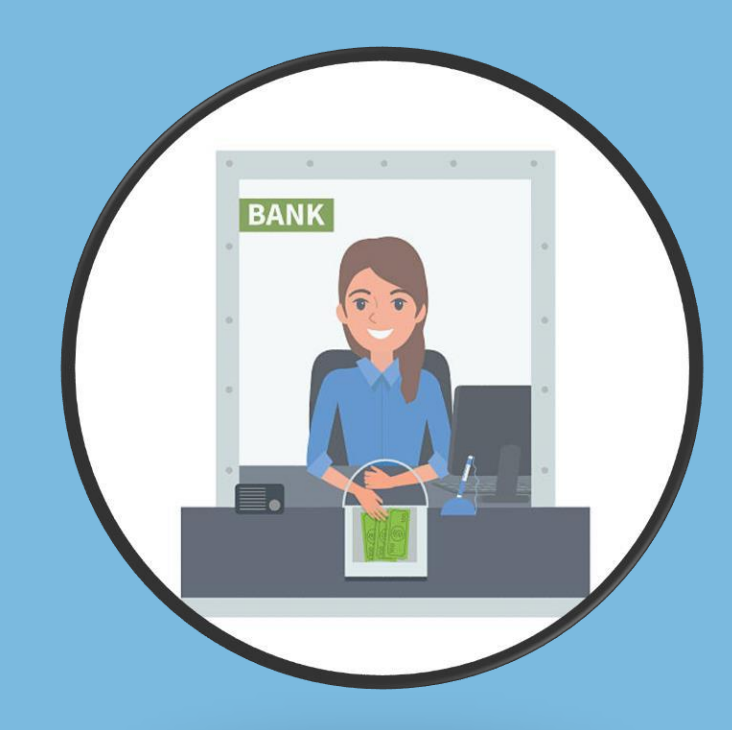

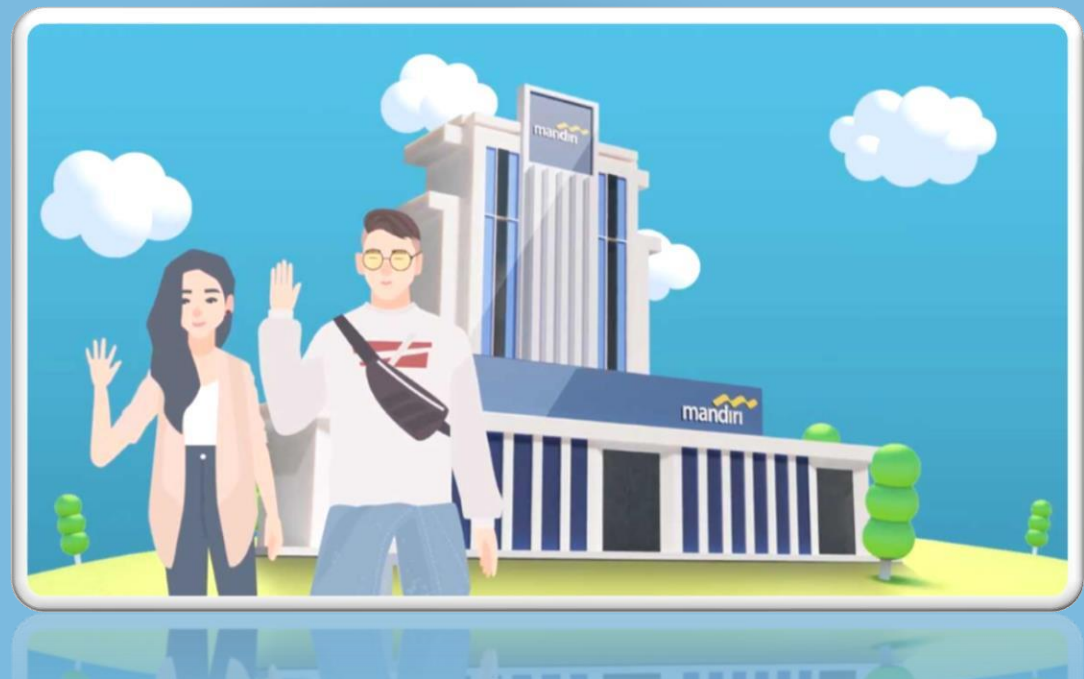

#### LANGKAH-LANGKAH TRANSAKSI MELALUI CABANG BILLER CODE 10006 – UNIVERSITAS BRAWIJAYA

| kepada to PT. Ba<br>harap dilakukan tra<br>jenis transaksi<br>transaction                                                                        | nk Mandiri (Persero) Tbk<br>nsaksi berikut please do this transaction 2 2 deput                                                                                                    | ran ke rekening sendiri<br>Isit to own account                                                                   | transfer transfer                                                                                                    | tang      | ggal date 1<br>ng-inkso Bank Draf<br>ing-collection Bank draft |  |
|----------------------------------------------------------------------------------------------------|----------------------------------------------------------------------------------------------------|----------------------------------------------------------------------------------------------------|----------------------------------------------------------------------------------------------------|-----------|----------------------------------------------------------------|--|
| harap ditulis d                                                                                                    | engan huruf cetak fill in with block letters                                                                                                    |                                                                                                    |                                                                                                    |           |                                                                |  |
| validation                                                                                                    |                                                                                                    | PENGIRIM<br>opplicant<br>Nama<br>nome<br>Alamat & nomor to<br>oddress & telephone r                              | 3 pende<br>resider<br>4                                                                                                    | iduk<br>V | bukan penduduk<br>non resident                                 |  |
| PENERIMA<br>beneficiary<br>Nama<br>name<br>Nomor rekening<br>account number                                                                      | 3 penduduk bukan penduduk<br>resident bukan penduduk<br>5<br>6                                                                                                    | SUMBER DANA TR<br>source of fund<br>Unai<br>Cesh Junai<br>Cesh Dilyet gin<br>Cheque                              | SUMBER DANA TRANSAKSI<br>source of fund<br>Tunai Debet rekening Cash debet occount<br>Cek/bilyet giro<br>Cheque                                                                                                    |           |                                                                |  |
| bonk<br>Alamat & nomor te<br>address & telephon n                                                                                                | lepon                                                                                                    | Bank Tertarik<br>drawee bank                                                                                     | Nomor cek/BG<br>cheque number                                                                                                    | Valuta    | Nominal<br>amount                                              |  |
| BERITA UNTUK PE<br>message for benefici                                                                                                    | NERIMA<br>ary                                                                                                    |                                                                                                    |                                                                                                    |           | a fairfeil fe                                                  |  |
| diisi oleh Bank filled out by Bank Jumlah transfer amount of transfer Komisi commission Biaya Pengiriman(SWIP/RTGS/SKN) Biaya Korespondent chame |                                                                                                    | Jumlah setoran/transfer/kliring/inkaso<br>deposit/transfer/clearing/collection amount<br>Terbilang<br>in words 9 |                                                                                                    |           |                                                                |  |
| Sub total<br>Kurs rate<br>Total<br>Pernohen dengan ini menye<br>transaksi ini njotecari uncon<br>Pengesahan Bank bi                              | tal<br>ite<br>dengan ini menyetugui sepenuhnya syarat syarat dan ketentuan yang tercantum dibalia formulir<br>in njederant unconditionally accept all term and condition on the reserve of that transaction form<br>sahan Bank bank authorization Tanda tangan pemohon applicant's signature |                                                                                                    | BIAYA TRANSAKSI         bandling charge         Turnai       Debet rekening         Turnai       debet account         Biaya bank koresponden         correspondent charge         Pengirim       Penerima         beneficiary       others |           |                                                                |  |
| 1                                                                                                    |                                                                                                    | TUJUAN TRANSAK                                                                                                   | si                                                                                                    |           | · · · · ·                                                      |  |

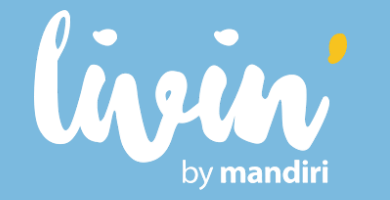

#### LANGKAH-LANGKAH TRANSAKSI MELALUI CABANG BILLER CODE 10006 – UNIVERSITAS BRAWIJAYA

- 1. Isi Tanggal sesuai dengan tanggal pada saat melakukan transaksi
- 2. Beri tanda pada kolom "Transfer"
- 3. Beri tanda pada kolom "**Penduduk**", jika penerima dan pengiriman adalah penduduk Indonesia
- 4. Isi Nama Pengirim
- 5. Isi Nama Penerima dengan Universitas Brawijaya (10006)
- 6. Isi Nomor Rekening dengan NIM Anda
- 7. Isilah Nama Bank dengan BANK MANDIRI
- 8. Beri tanda pada pilihan sumber dana transaksi di kolom "Tunai"
- 9. Isi Jumlah Setoran dengan Nominal Tagihan yang harus dibayar

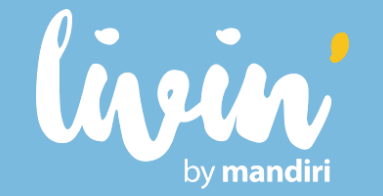

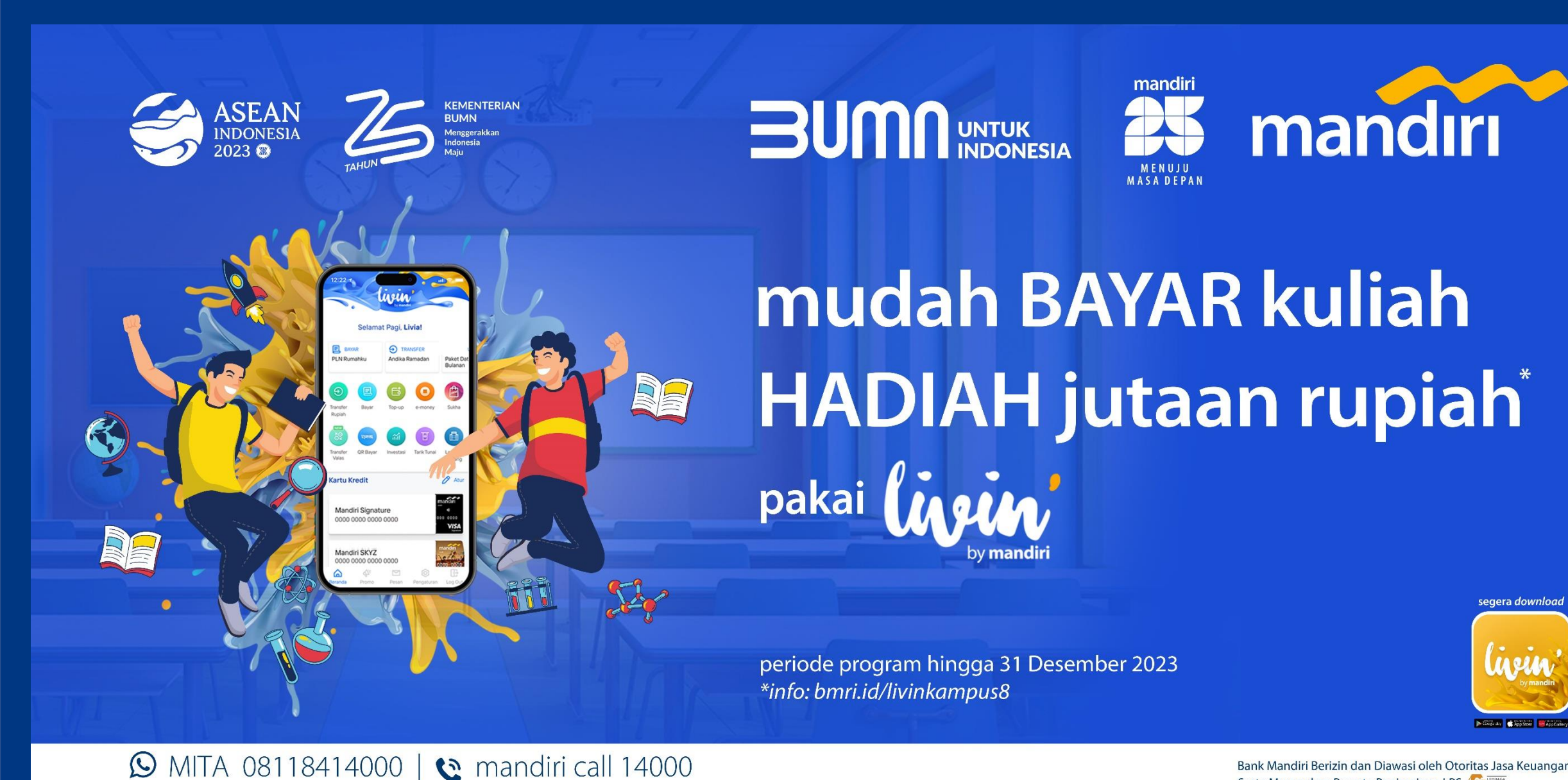

Bank Mandiri Berizin dan Diawasi oleh Otoritas Jasa Keuangan Serta Merupakan Peserta Penjaminan LPS 🕼

www.bankmandiri.co.id

Terima Kasih Telah Melakukan Pembayaran Universitas Brawijaya melalui Bank Mandiri

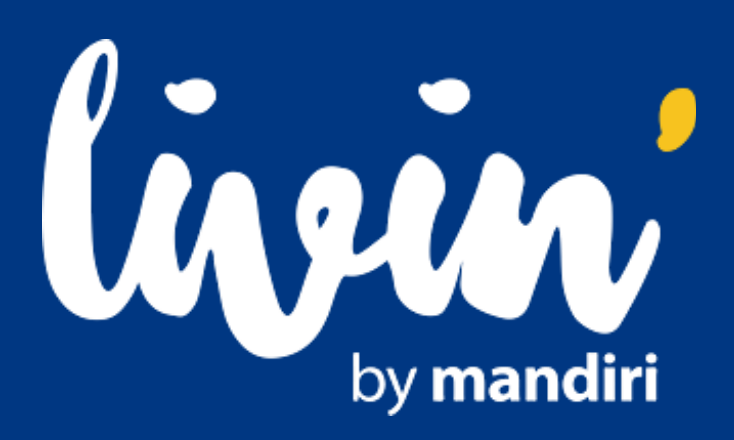